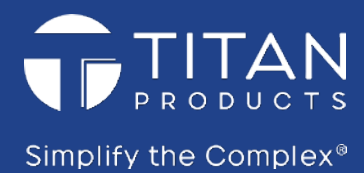

# SMART ROOM SENSOR SETUP & INSTALL GUIDE

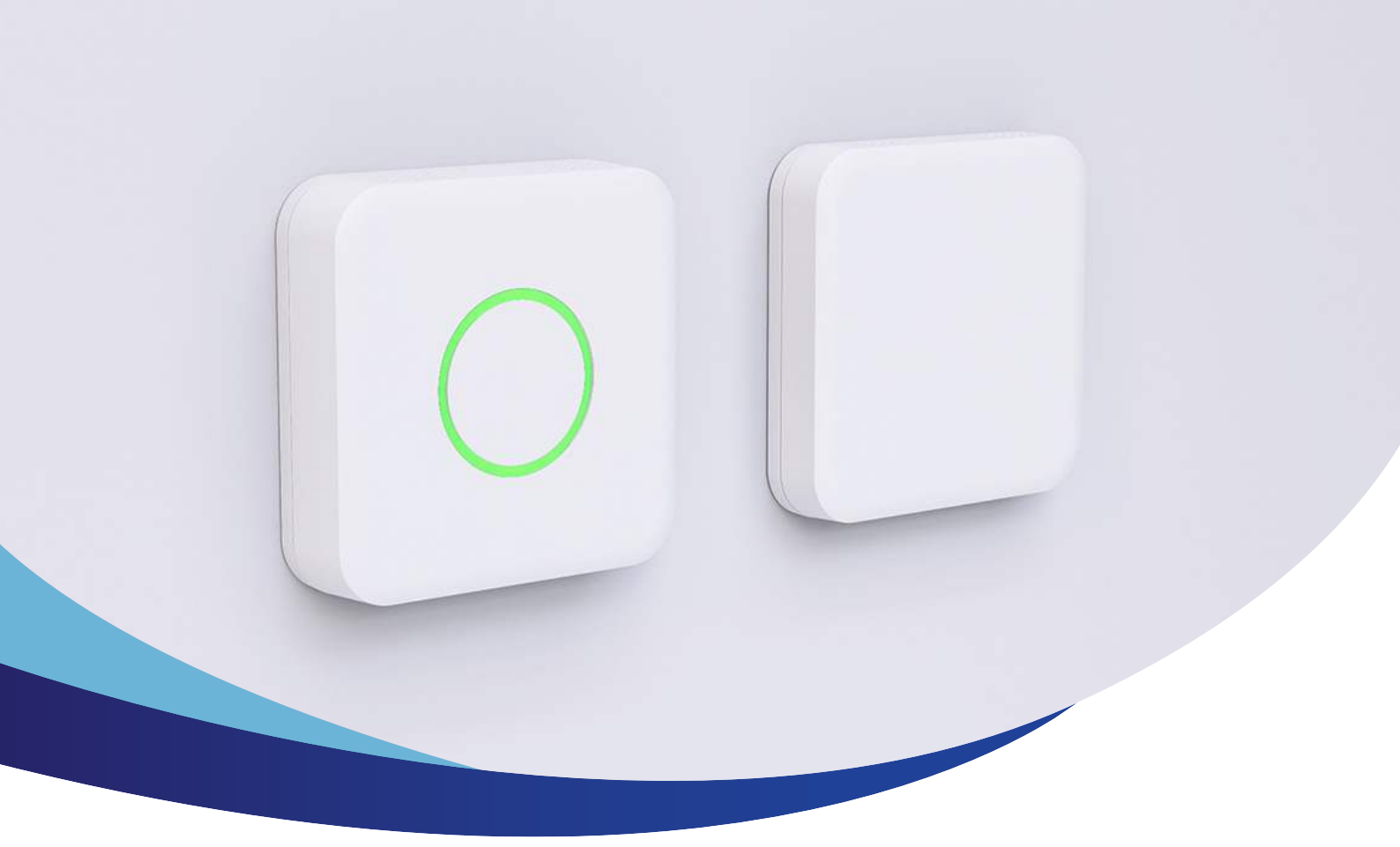

# Smart Room Sensor Setup & Install Guide

TP-RS-RHT-BMS TP-RS-CO2RHT-BMS TP-RS-CO2RHT-BMS-H

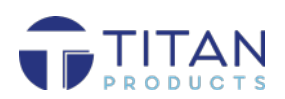

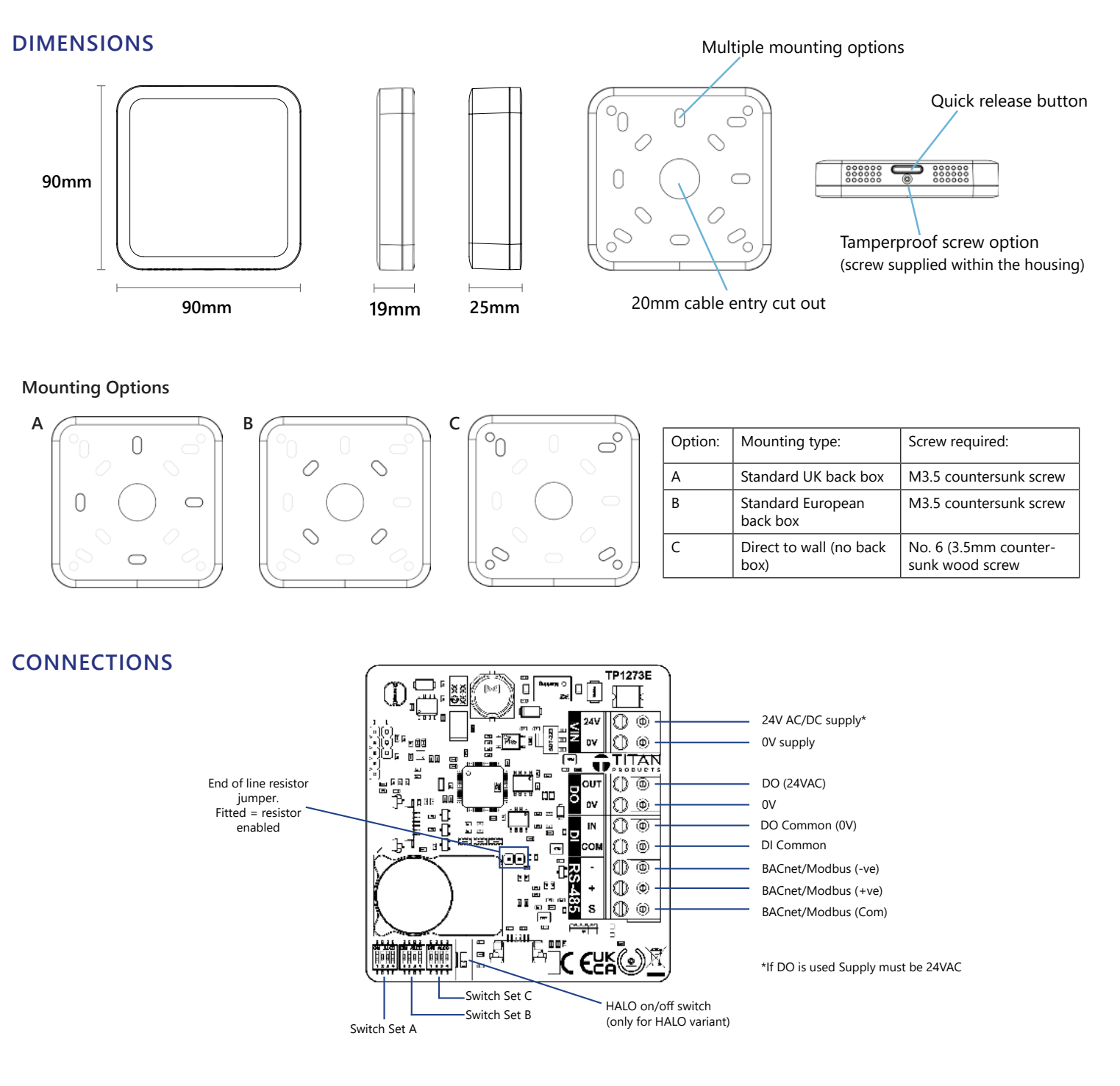

# INSTALLATION AND MAINTENANCE

- The sensor must be installed by a competent and suitably qualified person and maintained within its stated operating environment
- The room sensor should be mounted in the space at approximately 1.5m from floor level.
- Mount away from the effects of direct sunlight, radiators and supply air ducts.
- Sensor cables should be segregated from any mains carrying conductors and electrical noise emitting equipment such as fluorescent lighting.

- Ensure correct screw sizes are used.
- Sensors should be installed after the space has been plastered, decorated and any flooring fitted.
- Do not spray any liquid or cleaning products directly onto the ventilated housing.
- Do not obstruct air flow vents.
- **Do not** blow directly on to the CO2 cell within the sensor, this can damage the cell membrane and could cause incorrect readings.

# Sensor network and application setup

### BACnet / Modbus Settings (1-4 Switch A)

| Function                                   | Switch    | Operation                                                                             |
|--------------------------------------------|-----------|---------------------------------------------------------------------------------------|
| Communications Selection                   | SW1       | Off = BACnet MS/TP<br>On = Modbus RTU                                                 |
| Modbus Setting (only applicable if SW1 ON) | SW2       | Off = Communications parameters<br>from Modbus Register<br>On = No parity 2 Stop Bits |
| Communications Baud Rate                   | SW3 & SW4 | See table                                                                             |

**BACnet Baud Rates:** 9600, 19200, 38400, 76800 9600, 19200, 38400, 57600 Modbus Baud Rates:

| Baud Rate           | SW3 Setting<br>Position | SW4 Setting<br>Position |
|---------------------|-------------------------|-------------------------|
| 9600                | OFF                     | OFF                     |
| 19200               | ON                      | OFF                     |
| 38400               | OFF                     | ON                      |
| 76800 (BACnet only) | ON                      | ON                      |
| 57600 (Modbus only) | ON                      | ON                      |

## BACnet MAC / Modbus Slave Address Settings (1-4 Switches B & C):

|                    | Switch B   |            |            |            |  | Switch C    |             |             |              |
|--------------------|------------|------------|------------|------------|--|-------------|-------------|-------------|--------------|
| Address<br>example | SW1<br>(1) | SW2<br>(2) | SW3<br>(4) | SW4<br>(8) |  | SW1<br>(16) | SW2<br>(32) | SW3<br>(64) | SW4<br>(128) |
| 1                  | ON         | OFF        | OFF        | OFF        |  | OFF         | OFF         | OFF         | OFF          |
| 2                  | OFF        | ON         | OFF        | OFF        |  | OFF         | OFF         | OFF         | OFF          |
| 3                  | ON         | ON         | OFF        | OFF        |  | OFF         | OFF         | OFF         | OFF          |
| 4                  | OFF        | OFF        | ON         | OFF        |  | OFF         | OFF         | OFF         | OFF          |
| 5                  | ON         | OFF        | ON         | OFF        |  | OFF         | OFF         | OFF         | OFF          |
| 10                 | OFF        | ON         | OFF        | ON         |  | OFF         | OFF         | OFF         | OFF          |
| 15                 | ON         | ON         | ON         | ON         |  | OFF         | OFF         | OFF         | OFF          |
| 20                 | OFF        | OFF        | ON         | OFF        |  | ON          | OFF         | OFF         | OFF          |
| 50                 | OFF        | ON         | OFF        | OFF        |  | ON          | ON          | OFF         | OFF          |
| 100                | OFF        | OFF        | ON         | OFF        |  | OFF         | ON          | ON          | OFF          |
| 127                | ON         | ON         | ON         | ON         |  | ON          | ON          | ON          | OFF          |
| 150                | OFF        | ON         | ON         | OFF        |  | ON          | OFF         | OFF         | ON           |
| 254                | OFF        | ON         | ON         | ON         |  | ON          | ON          | ON          | ON           |

#### Note

Switches use Binary to set device BACnet MAC address or Modbus Slave Address.

Value achieved by adding relevant switch values together. See examples in table. Switches all OFF or all ON are not valid settings for addressing. Max MAC address for BACnet systems is 127. Max Modbus Slave address is 254. Address 0 is

not valid.

BACnet Device ID = Set MAC address + 151. It is recommended this is altered during commissioning via BACnet communications once the device is discovered by the BMS. It is recommended to set the network addresses prior to powering up the device.

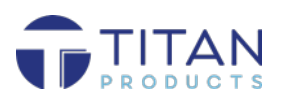

#### **Smart Sensor Digital Output Activation**

The Smart Sensors from Titan Products are all supplied with ON/OFF control options via a Digital Output (DO) as standard.

The DO control can be enabled / disabled via number of methods to suit a number of varying application types. These methods are set up via the BACnet communications of the Smart Sensor and include:

- Manually activated via a write from a connected BMS or Network Controller.
- By allocating the Digital Input (DI) to the DO action. This will enable the DO whenever the DI is active.
- By allocating the on-board Push Button (if fitted) to the DO action. This will enable the DO whenever the Push Button is pressed. Pressing the Push Button again will de-activate the DO or enable control again dependant on the configuration of the sensor.
- By utilising the in-built Temperature and Humidity Environmental Control features of the sensor. See Environmental Control Options below.

It is also possible to manipulate the timing of the DO switching ON or OFF. See *Delay OFF* and *Timer Control* sections below. For Control Action using the DO the sensor power supply must be 24VAC.

#### **Environmental Control Options**

When utilising the in-built Environmental Control functions of the smart sensor, it is possible to set the control logic to activate on a rising or falling environmental condition. See *Rising Control* and *Falling Control* options below.

To allocate a control function to an environmental condition (Temp / Hum) this is selected via MSV301. Once an environmental variable has been allocated to control via MSV301, a control set point, hysteresis settings and the type of control (rising or falling) need to be set.

Note: Please see full BACnet manual for all BACnet points and more details. The visibility of the control block related objects depends on MSV301 selection. If MSV301 is changed, the device object has to be re-scanned to access the unveiled control objects.

#### Hysteresis settings

The hysteresis acts as the switching differential between the ON and OFF points of control. It is possible to set the hysteresis with the set point balanced in the middle (default), bias the set point below the hysteresis (-) or bias the set point above the hysteresis (+).

#### **Rising Control**

When selected, Rising Control will enable the sensor DO based on an increase in the measured variable. Application Example: a cooling cycle being enabled if the temperature increases within a space or an extract fan being enabled if humidity rises.

#### **Falling Control**

Falling control will enable the DO based on a decrease in the measured variable.

Application Example: a heating cycle being enabled if the temperature decreases within a space or extract systems being shut off if humidity levels fall to a low or unoccupied position.

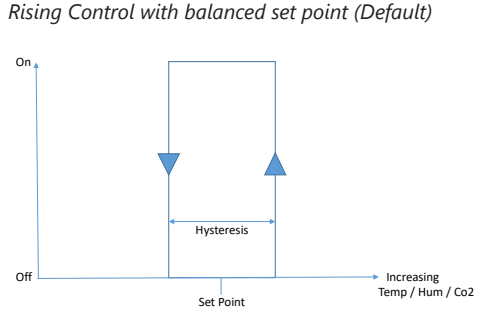

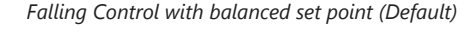

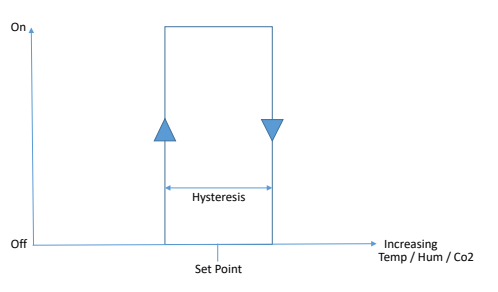

Rising Control with negative (-) biased set point

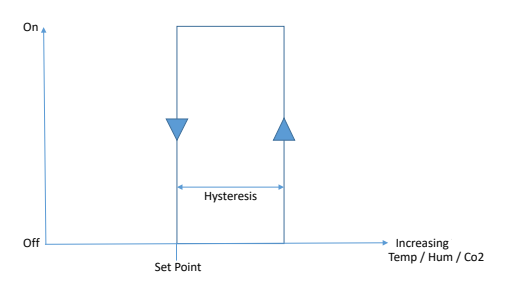

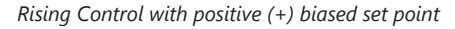

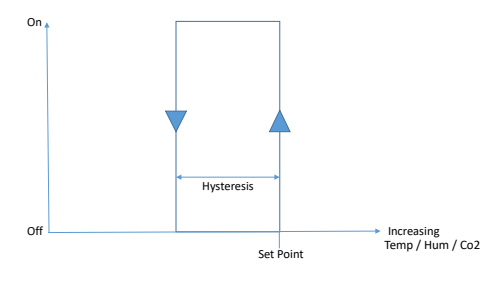

Falling Control with negative (-) biased set point

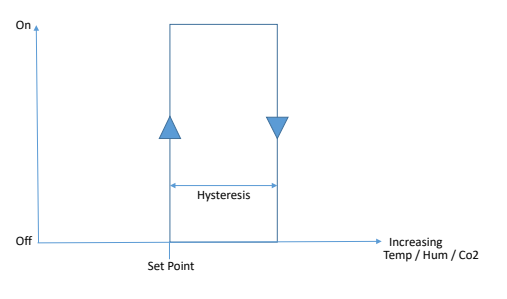

Falling Control with positive (+) biased set point

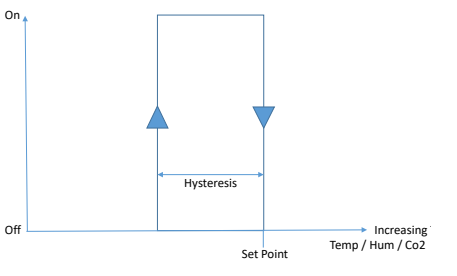

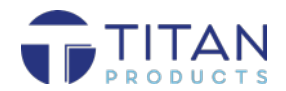

#### **Activation of Control**

Once the control logic has been set up within the Smart Sensor, it is possible to set when the control loop will be operational. This can be set to run:

All the time.

- When the Push Button (if fitted) is pressed.
- When the on-board Digital Input is activated.When activated via the BMS.

This ensures the control is only operational when required.

If set to run all the time, the sensor will activate the DO each time the measured condition reaches the control ON point.

If activated via the Push Button, Digital Input or BMS the Environmental Control will only be operational until the Push Button, Digital Input or BMS is activated again. At this point the Environmental Control will be inhibited and the sensor will act purely as a monitoring device until the control is activated again. When Environmental Control is being activated by an input on the sensor, the last command from the BMS, Push Button or Digital Input takes priority. The BMS can write a direct master override to the DO by writing to BO100.

#### Delay OFF

It is possible to apply a Delay OFF timer to the Environmental Control.

This will ensure the Environmental Control action remains activated for a set time after the control is disabled via the push button, digital input or BMS. The Delay OFF is enabled / disabled via the BACnet settings along with the associated timer period.

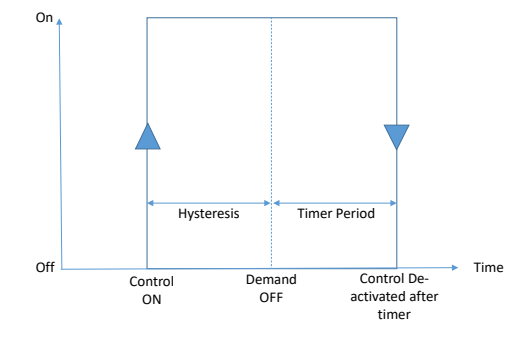

#### **Visibility of Control Action**

The control action (BV 360) is fully readable via the BACnet communications. This allows the control action within the sensor to be read by the BMS and used to trigger other plant in the space or building via the BMS without utilising the DO on the sensor if required. This feature allows the sensor DO to be triggered by a different method (manually via the BMS, via the DI or via the push button if fitted), creating the possibility for 2 simple control loops via the sensor and BMS.

#### Non-Environmental Enable / Disable Control

When no Environmental Control loop is required the DO can be enabled directly via: • Writing to a Binary Value via BMS • Pressing the push button.

• Enabling the Digital Input.

#### **Timer Control**

During a non-environmental control action, timer options can be configured as below:

#### Timed ON/OFF

On activation via the BMS, Push Button or Digital Input, the DO is enabled and the set timer period is started. The DO remains enabled until the timer completes or the BMS, Push Button or DI is activated again to cancel the timer and control. The DO then remains disabled until the next activation.

Application Example: This control action can be used to purge a space with fresh air after a period of high occupancy. E.g. Natural Ventilation applications in educational buildings.

#### Timer Reset Off

On activation via the BMS, Push Button or DI, the sensor DO is enabled and the set timer is started. The DO will remain enabled until the set timer has run. If either the BMS, Push Button or DI are activated again before the timer has elapsed, the DO remains enabled and timer will be reset.

Application Example: This control action can be used for occupancy control of lighting or plant equipment within meeting rooms or office spaces.

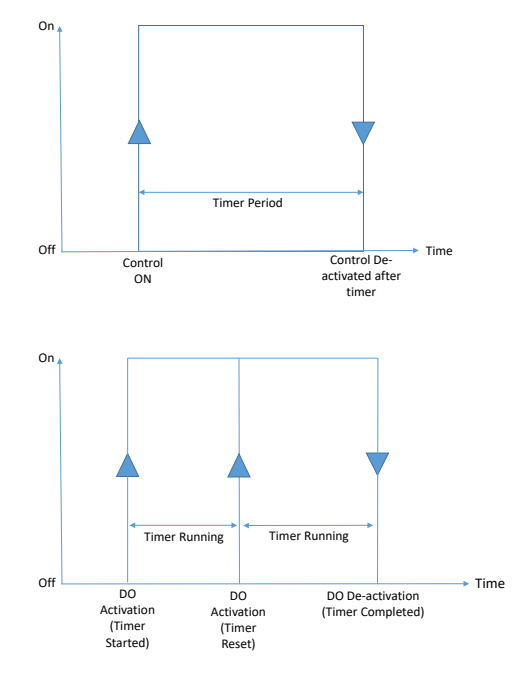

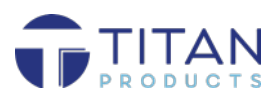

#### Sensor Notes

1. If the Digital Input is used with a latching switch, Close / Open circuit = ON/OFF. When closed the switch will enable the control or the DO (dependant on configuration) for the duration of the closed circuit. When the Digital Input is open circuit, control or DO (dependant on the configuration) is disabled.

2. If the Digital Input and/or Push Button are not used within the application, these objects should be taken out of service to allow the BMS to write to the respective objects to enable / disable the control or DO (dependant on configuration). This feature can be utilised during environmental or non-environmental control strategies

3. Solvents in the air derived from sources such as paints, cleaning products and adhesives can have a detrimental impact on the sensor cell. All sensors should therefore be installed after the space has been decorated and any flooring fitted. The sensors should also be kept away from adhesives and should the housing require cleaning, a dry non-solvent based product must be used. Do not spray any liquid or cleaning products directly onto the ventilated housing. Exposing the sensor to such solvents or moisture will invalidate the product warranty.

4. Disposal: At the end of their useful life the packaging and product should be disposed of in accordance with the below depending on the country of your disposal:

• WEEE Directive 2012/19/EU and its amendments (EU). • The Waste Electrical and Electronic Equipment Regulations 2013 (as amended).

Do not dispose of with normal household waste. Do not burn.

For further information or technical support contact technical@titanproducts.com

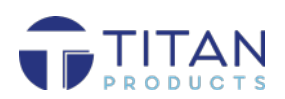